## نسخہ دانش آموز

۱- **تُبت تلفن همراه :** شماره همراه غود را وارد کرده و با زدن دکمه " دریافت کد " کد ورود به برنامه برای شما پیامک غواهد شد.

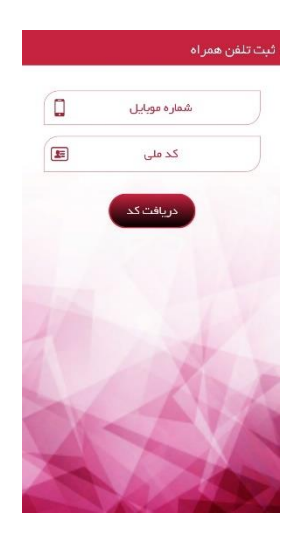

۹- دریافت کد : با وارد کردن کد تائیدی که به شماره همراه شما ارسال شده و زدن دکمه " ورود " وارد اپلیکیشن می شوید.

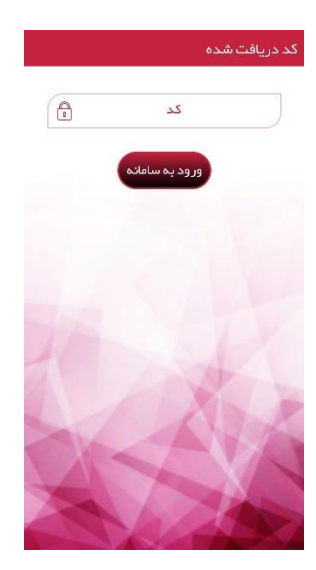

۳- صفمه اصلی : دراین صفمه اطلاعات خودرو و راننده ، لوکیشن مدرسه نشان داده می شود .در قسمت بالای صفمه سمت راست مسافت تا مدرسه و غانه ،مدت زمان رسیدن به مدرسه و غانه نشان داده می شود و امکان برقراری تماس و ارسال پیامک برای راننده وجود دارد .

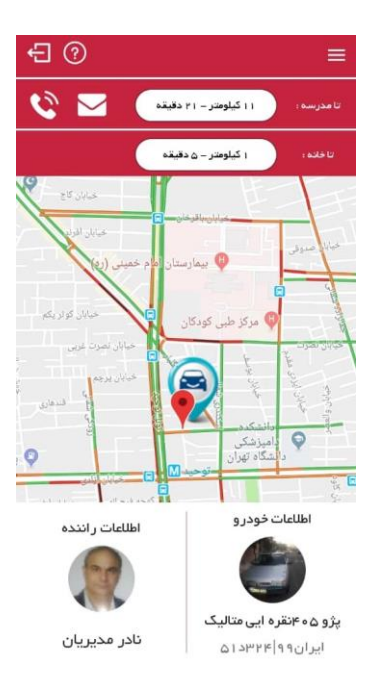

۴۔ پروفایل کاربری

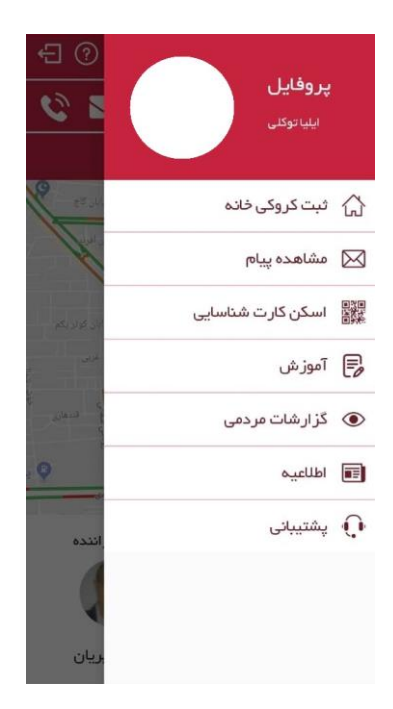

۵- اسکن گارت شناسایی : در این قسمت با اسکن کی یو آر کد(QR code) روی کارت راننده ،اطلاعات راننده نمایش داده می شود.

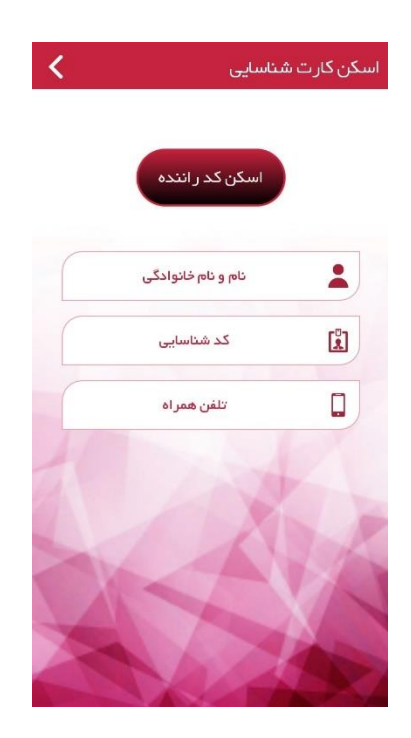

 « بیای راننده : دراین صفمه امکان ارسال پیای برای راننده وجود دارد با کلیک بر روی جزئیات ، لیست پیای های ارسالی و دریافتی نشان
 داده می شود.

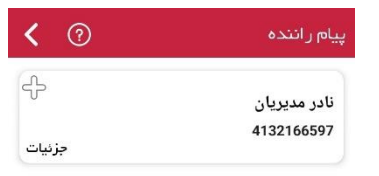

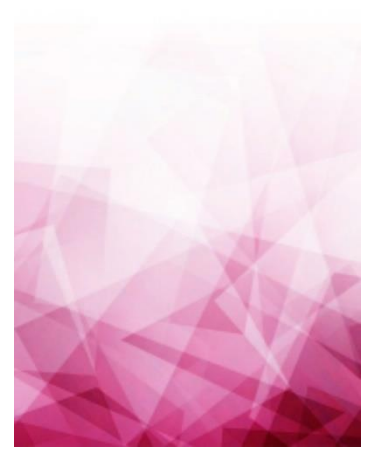

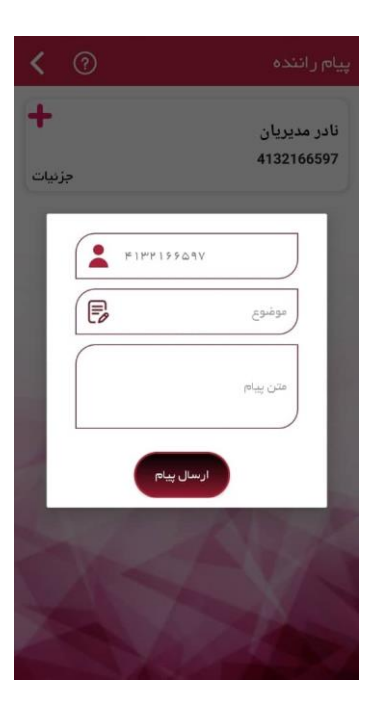

٧- ثبت کروکی فانه: دراین صفمه دانش آموز بایستی ممل دقیق منزل را بر روی نقشه ثبت نماید.

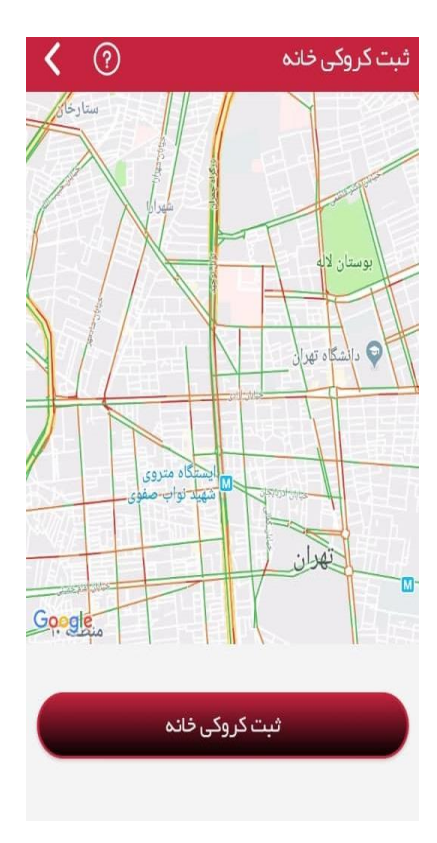

۸- اطلاعیه : دراین صفمه اطلاعیه های مربوط به دانش آموزان قابل رویت می باشد .

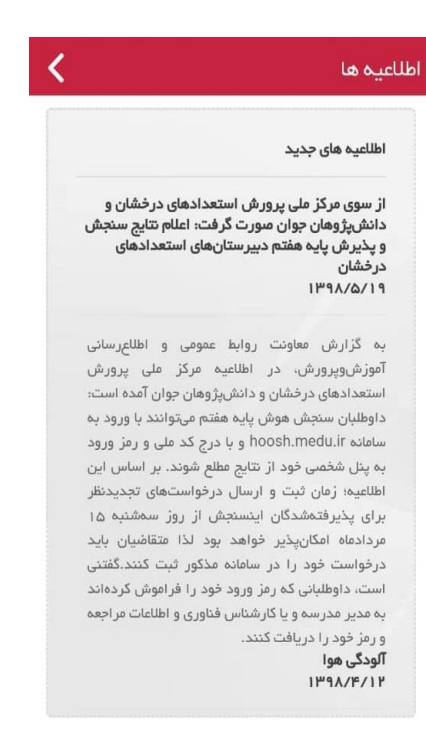

۹- آموزش : در این قسمت آموزش های مربوط به دانش آموزش قابل رویت می باشد .

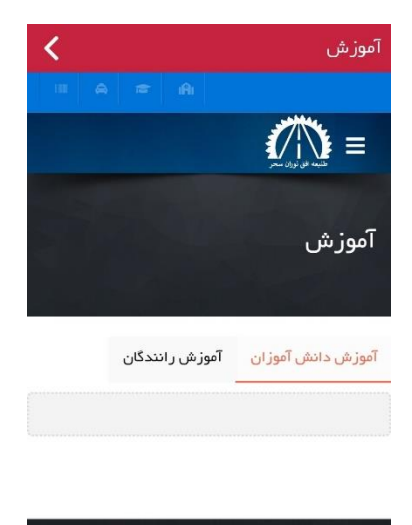

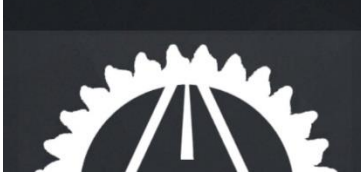

۱۰ گزارشات مردمی : در این صفمه ، شکایات ، نظرات و پیشنهادات خود را ثبت و برای پیمانکار ارسال می شود .

| <            | ثبت نظرات      |
|--------------|----------------|
| III A 🕿 A    |                |
|              |                |
| ایات         | ثبت شک         |
| ت شکایات     | صفحه اصلی ۰ ثب |
| ارسال شکایات | نام +          |
|              | ایمیل -        |
|              | متن شکایت ،    |

۱۱– **پشتیبانی :** جهت پاسفگویی به سوالات مربوط به استفاده از نرم افزار با ش*ما*ره های زی تماس ماصل نمایید .

°41h49441k4-99kAm1Ah

| لات مربوط به  | 🗹 🛛 جهت پاسخگویی به سوا          |
|---------------|----------------------------------|
| م افزار شرکت  | استفاده از نرم افزار به واحد نره |
| و یا با شماره | افق نوران سحر مراجعه نماييد      |
|               |                                  |
| پشتيبانى:     |                                  |
|               | <b>6</b> 09129566146             |
| 3             | 021-55473172                     |
|               |                                  |